## Adding RTB.ie to your safe senders list.

Select the settings cog in the top menu bar.

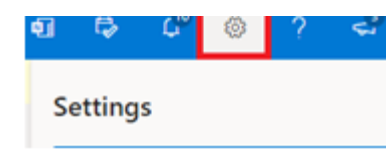

After clicking on the settings cog, you should navigate to the bottom of the popup menu and select 'View all Outlook settings'.

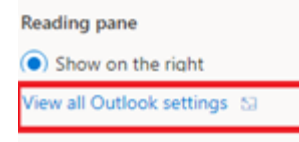

You can now update your safe senders list in 3 steps. **Step 1**: Click on the setting option for 'Junk Email'. **Step 2**: In the 'Junk Email' window select the section for 'Safe senders and domains'. Click the '+ add' button and type rtb.ie Then click the Enter button on your keyboard. **Step 3**: Click Save at the bottom of the menu.

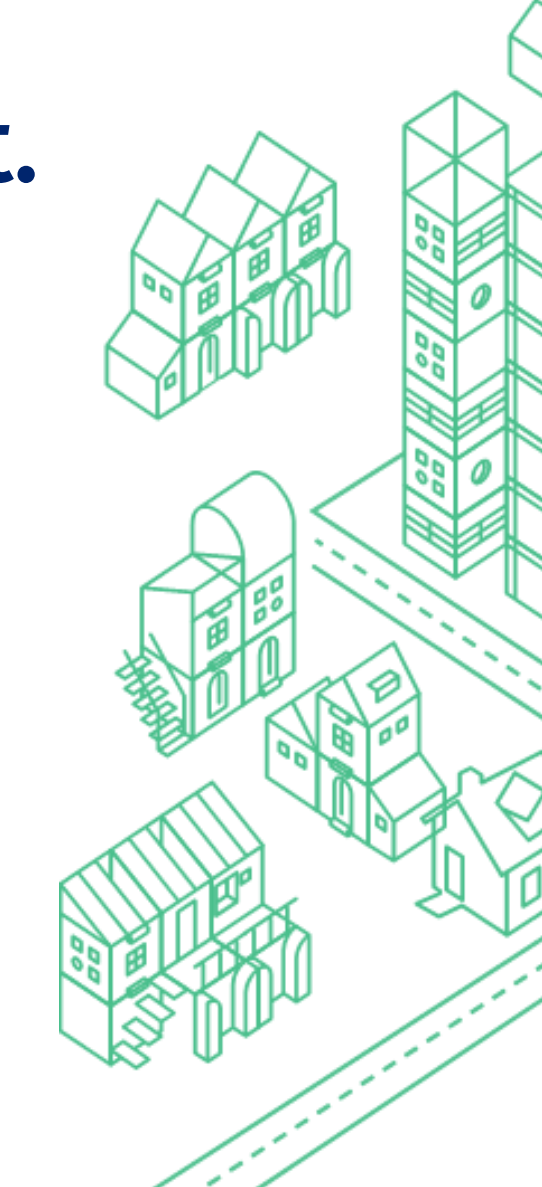

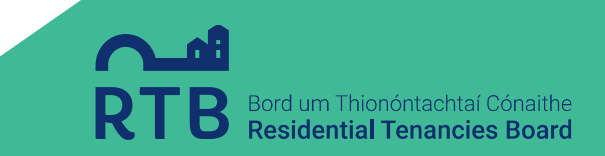

## Adding RTB.ie to your safe senders list.

| Layout                                    | Junk email                                                                                       |               |
|-------------------------------------------|--------------------------------------------------------------------------------------------------|---------------|
| Compose and reply<br>Attachments<br>Rules | Blocked senders and domains<br>Move email from these senders or domains to my Junk Email folder. |               |
| Sincep                                    | + Add                                                                                            | 🔎 Search list |
| Junk email                                | Step 1 This list is empty.                                                                       |               |
| Customize actions                         |                                                                                                  |               |
| Sync email                                |                                                                                                  |               |
| Message handling                          |                                                                                                  |               |
| Forwarding                                |                                                                                                  |               |
| Automatic replies                         |                                                                                                  |               |
| Retention policies                        | Safe senders and domains                                                                         |               |
| S/MIME                                    | Don't move email from these senders to my Junk Email folder.                                     |               |
| Groups                                    | + Add Step 2                                                                                     | 🔎 Search list |
|                                           | rtb.ie                                                                                           | 0             |
|                                           |                                                                                                  |               |
|                                           |                                                                                                  |               |
|                                           | Step 3                                                                                           |               |
|                                           |                                                                                                  |               |
|                                           | Filters                                                                                          | 4 5           |
|                                           | Only trust email from addresses in my Safe senders and domains list and Safe mailing lists       |               |
|                                           |                                                                                                  | Save Discard  |

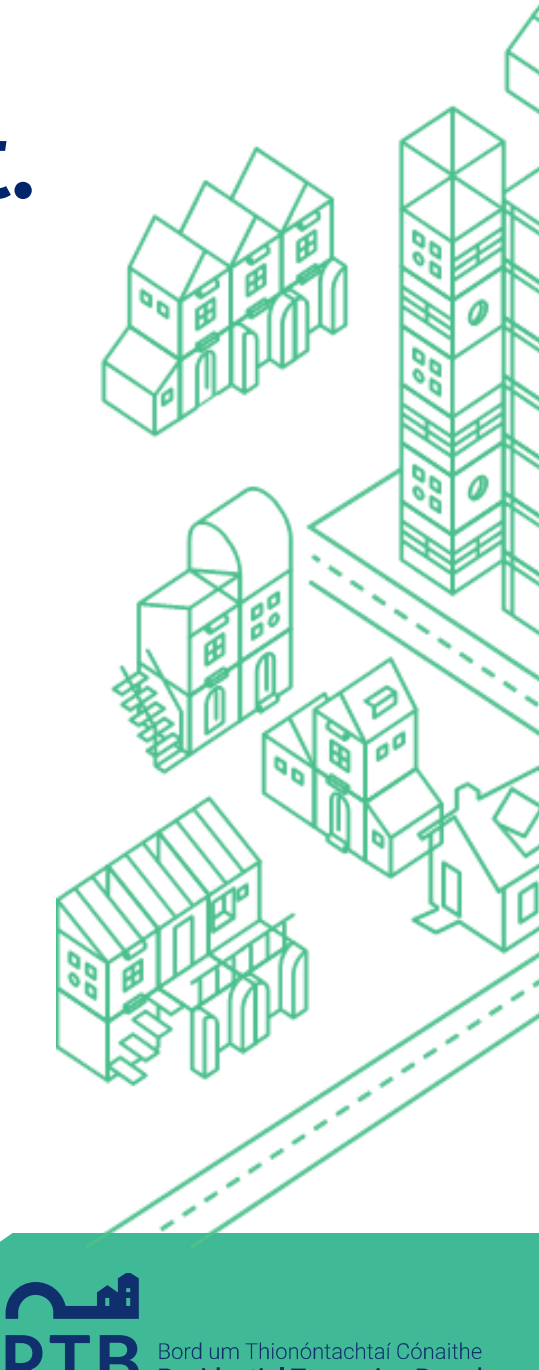